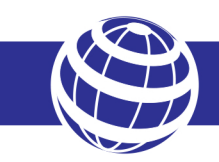

СФЕРА ЭКОНОМНЫХ ТЕХНОЛОГИЙ

Модуль электронный NB-IOT (НИС-В) для счетчика воды «Протей»

РУКОВОДСТВО ПО ЭКСПЛУАТАЦИИ

# Содержание

#### 1. Назначение

Модуль электронный NB-IoT (НИС-В) (далее по тексту – модуль) предназначен для интеграции в счетчик "Струмень" для холодной и горячей воды.

Модуль обеспечивает считывание данных счетчика, с последующей передачей данных по сетям сотовых операторов NB- IoT.

Конструкция указанных счетчиков предусматривает применение этого модуля.

Решение подходит для индивидуальных водопотребителей при измерении объема питьевой холодной и горячей воды.

Счетчик с модулем может быть использован:

- в составе автоматизированных информационно-измерительных систем коммерческого учёта ресурсов;

- в составе систем мониторинга, диспетчеризации;

- в составе проектов "Умный город";

- в составе проектов "ІоТ" (Интернет вещей).

#### 2. Внешний вид, описание устройства

Модуль представляет собой устройство в прочном пластмассовом корпусе. Внутри корпуса располагается плата с микроконтроллером, запоминающим устройством, схемой считывания данных со счетчика, а также модемом NB-IoT. Кроме того, модуль оснащен батареей и встроенной антенной. Светодиодный индикатор показывает состояние устройства при работе.

Внешний вид модуля, показан на рисунке 1.

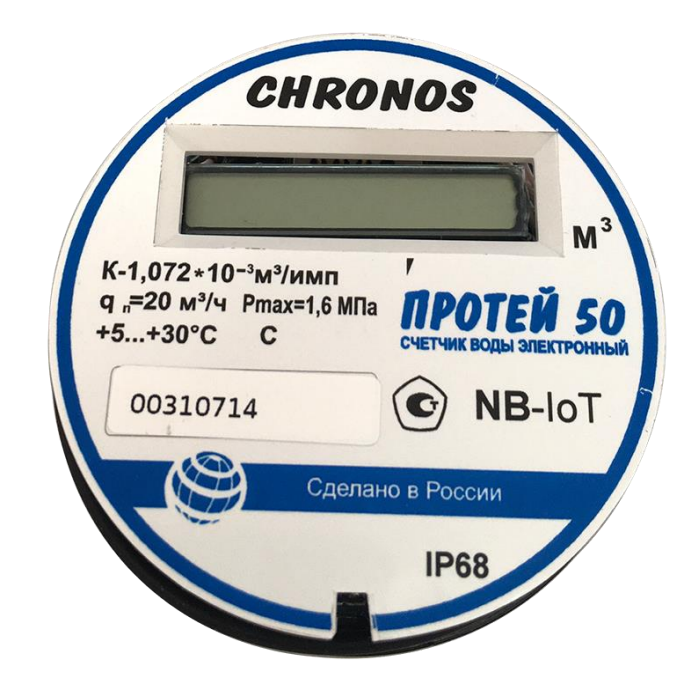

Рисунок 1 – Модуль NB-IoT (НИС-В) для счетчика воды Протей

# 3. Технические характеристики

Технические характеристики модулей приведены в таблице 1.

| Наименование характеристики              | Значение                                                                         |
|------------------------------------------|----------------------------------------------------------------------------------|
| Характеристики питания                   | Встроенная литиевая батарея 3,6 В                                                |
| Тип встроенного модема                   | LTE-Cat-NB1 (NB-IoT)                                                             |
| NB-IoT protocol stack                    | 3GPP Release 13                                                                  |
| Модем                                    | Производитель – SIMCOM<br>LTE- b3, b8, b20<br>(1800 MHz, 900MHz, 800MHz)         |
| Частотный диапазон Band 8                | Uplink 880915 MHz (Module transmit)<br>Downlink 925960 MHz (Module receive)      |
| Частотный диапазон Band 20               | Uplink 832862 MHz (Module transmit)<br>Downlink 791821 MHz (Module receive)      |
| Частотный диапазон Band 3                | Uplink 1710~1785MHz (Module transmit)<br>Downlink 1805~1880 MHz (Module receive) |
| Количество SIM-карт                      | 1                                                                                |
| Тип SIM-карт                             | Micro SIM (3FF)                                                                  |
| Индикация (светодиод)                    | Статус работы устройства                                                         |
| Пользовательский интерфейс для настройки | Технологический разъем. (Подключение с помощью дополнительного конвертора)       |
| Датчик магнитного воздействия (МАГНИТ)   | +                                                                                |
| Датчик съема модуля со счетчика (ВСКРЫТ) | +                                                                                |
| Антенна                                  | Встроенная                                                                       |
| Корпус                                   | Пластиковый                                                                      |
| Монтаж                                   | Устанавливается на счетчик воды                                                  |
| Рабочий диапазон температур              | -30 до + 80°С                                                                    |
| Габаритные размеры                       | Ø 64мм, высота 31 мм                                                             |
| Масса, не более                          | 0,15 кг                                                                          |
| Средняя наработка на отказ               | не менее 150000 ч                                                                |
| Срок службы                              | 20 лет                                                                           |

Таблица 1. Технические характеристики модуля NB-IoT (НИС-В) для счетчика воды

### 4. Список конфигурируемых параметров модуля

| Параметр                                                 | Заводские<br>настройки | Возможность<br>локальной установки<br>(через разъем XP1) |  |  |
|----------------------------------------------------------|------------------------|----------------------------------------------------------|--|--|
| Параметры интерфейса<br>для настройки (разъем XP1)       | 115200-8-1-None        | -                                                        |  |  |
| Частотный диапазон                                       | LTE- b3, b8, b20       | -                                                        |  |  |
| Максимальный размер пакета<br>(включая служебные данные) | 512 байт               | -                                                        |  |  |
| APN                                                      | iot                    | +                                                        |  |  |
| IP адрес сервера                                         | lk.aistiot24.ru        | +                                                        |  |  |
| Порт сервера                                             | 1883                   | +                                                        |  |  |
| Протокол передачи                                        | MQTT                   | +                                                        |  |  |
| Период опроса, мин                                       | 720                    | +                                                        |  |  |
| Передача сервисного пакета, мин                          | 1440                   | +                                                        |  |  |
| Формат данных                                            | thingsboard            | +                                                        |  |  |
| Топик                                                    | v1/devices/me          | +                                                        |  |  |
| Настройки для работы в протоколе МQTT                    |                        |                                                          |  |  |
| ClientID                                                 | myclient               | +                                                        |  |  |
| Имя пользователя (Username)                              | IMEI модуля            | +                                                        |  |  |
| Пароль (Password)                                        | Не установлено         | +                                                        |  |  |

Таблица 2. Настройки устройства НИС-В

### 5. Форматы пакетов данных

Данные в устройстве передаются с использованием одного из выбранных протоколов:

- MQTT
- COAP

Данные передаются в виде JSON пакета.

Таблица 3. Список ключей с описанием мгновенных значений 1 пакета

| Key   | Расшифровка ключа    | Value               | Описание                             |
|-------|----------------------|---------------------|--------------------------------------|
| ICCID | iccid                | 8659456789564231564 | Идентификатор сим-карты              |
| TD    | typeDevice           | NIS_PROTEY          | Тип счётчика                         |
| PF    | pollFrequency        | 30                  | Период опроса мгновенных<br>значений |
| PFP   | pollFrequencyProfile | 1440                | Период опроса профиля<br>потребления |
| PFS   | pollFrequencyService | 1440                | Период опроса сервисного<br>пакета   |
| VF    | versionFirmware      | 0.0.2               | Версия прошивки                      |
| SN    | serialNumber         | 123456789           | Серийный номер                       |
| ТМ    | typeMeter            | 07                  | Тип подключаемого счётчика           |
| CF    | coefficient          | 1                   | Коэффициент трансформации            |
| UTC   | utc                  | 1                   | Часовой пояс                         |

| Key   | Расшифровка ключа | Value               | Описание                |
|-------|-------------------|---------------------|-------------------------|
| ICCID | iccid             | 8659456789564231564 | Идентификатор сим-карты |
| IN    | input             | 3.245               | Текущие показания       |
| ALM   | alarm             | 0                   | Аварии счётчика         |
| LP    | LowPower          | 1                   | Состояние реле          |
| RSSI  | rssi              | -85                 | Уровень сигнала         |
| VB    | VoltageBattery    | 3.56                | Уровень заряда батареи  |

Таблица 4. Список ключей с описанием мгновенных значений 2 пакета

Таблица 5. Список ключей с описанием профиля мощности

| Key | Расшифровка ключа | Value         | Описание                        |
|-----|-------------------|---------------|---------------------------------|
| ts  | timestamp         | 1571259850000 | Время получасовки (мс)          |
|     |                   | values        |                                 |
| d   | demand            | 2.564         | Значение получасовки            |
| С   | coverAlarm        | 0             | Состояние датчика вскрытия      |
| m   | magneticAlarm     | 0             | Состояние магнитного<br>датчика |
| lp  | lowPower          | 0             | Резерв                          |

## 5.1 Передача по протоколу «MQTT»

Передача по протоколу «MQTT» осуществляется с использованием TCP - протокола в нескольких форматах:

### 5.1.1 Формат «thingsboard»

В данном формате для отправки данных используется несколько видов сообщений:

### атрибуты и телеметрия.

### 1. Атрибуты

Топик для передачи телеметрии: Топик (табл. 3)/attributes

Структура пакета атрибутов:

```
{
    ''key1'': ''value1'',
    ....
    ....
    ....
    ''key10'': ''value10''
}
```

Описание ключей приведено в таблице 3.

### 2. Телеметрия

Топик для передачи телеметрии: Топик (табл. 3)/telemetry

В телеметрии передаются пакеты мгновенных значений и пакеты профиля мощности.

Структура пакета для передачи мгновенных значений:

```
{
    ''key1'': ''value1'',
    ....
    ....
    ....
    ''key10'': ''value10''
}
```

Описание ключей приведено в таблице 4.

Структура пакетов профиля мощности:

```
[
```

```
{
    ''ts'': ''1571259600000'',
    ''values'' {
        ''d'': ''1.456'',
        ''c'': ''0'',
        ''m'': ''0'',
        ''lp'': ''0''
    }
},
....
....
```

```
{
    ''ts'': ''1571262700000'',
    ''values'': {
        ''d'':''2.159'',
        ''c'':''0'',
        ''m'':''0'',
        ''lp'':''0''
    }
}
```

Описание ключей приведено в таблице 5.

### 5.1.2 Формат «impact»

Топик для передачи пакетов: *Топик(табл. 3)* Структура пакетов аналогичны *пункту выше*.

#### 5.1.3 Формат «teleuchet»

Топик для передачи пакетов: Топик (табл. 3)

Структура пакетов мгновенных значений:

Описание ключей приведено в таблицах 3, 4.

Структура пакетов профиля мощности:

```
{
       ''d'': [
              {
                      "ts": "1571259600000",
                      "values" {
                             "d":"1.456",
                              "c":"0",
                              "m":"0",
                             ''lp'':''0''
                     }
              },
               • • ••
               • • ••
               • • ••
               {
                      "ts": "1571262700000",
                      "values": {
                              ''d'':''2.159'',
                              "c":"0",
                              "m":"0",
                              "lp":"0"
                     }
              }
       ]
}
```

Описание ключей приведено в таблице 5.

### 5.2 Передача по «СОАР»

Данные в протоколе «MQTT» передаются с использованием UDP - протокола в форматах, указанных в пункте 4.1.

### 5.2.1 Формат «thingsboard»

Структуры пакетов и виды аналогичны описанным в пункте 4.1.1, за одним исключением:

Топик передачи атрибутов:

## api/v1/\$ACCESS\_TOKEN (используется IMEI модуля)/attributes

Топик передачи телеметрии :

### api/v1/\$ACCESS\_TOKEN (используется IMEI модуля)/telemetry

### 5.2.2 Формат «impact»

Структуры пакетов и топики аналогичны описанным в пункте 4.1.2.

### 5.2.3 Формат «teleuchet»

Структуры пакетов и топики аналогичны пункту 4.2.2.

#### 6. Работа с модулем.

#### 6.1 Предварительное конфигурирование модуля

Предварительное конфигурирование модулей необходимо, если нужны настройки, отличающиеся от заводских настроек.

В таблице 2 перечислены параметры доступные для локальной настройки.

#### 6.2 Локальная настройка модуля

Для локальной настройки модуля необходимо подключить ПЭВМ к технологическому разъему XS1 модуля с помощью дополнительного конвертора USB/UART (Рисунок 2). Запустить на ПЭВМ программу-конфигуратор.

Параметры для настройки указаны в таблице 2.

Кроме того, из конфигуратора можно подать команды:

- внеочередная отправка пакета на сервер через сеть NB-IoT (используется для проверки корректности регистрации модуля и нахождения в зоне видимости БС);

- считывание данных из модуля (используется для проверки корректности подключения модуля к счетчику).

Также доступен следующий функционал:

- обновление прошивки модуля;
- чтение/запись времени и даты модуля;
- чтение IMEI модема.

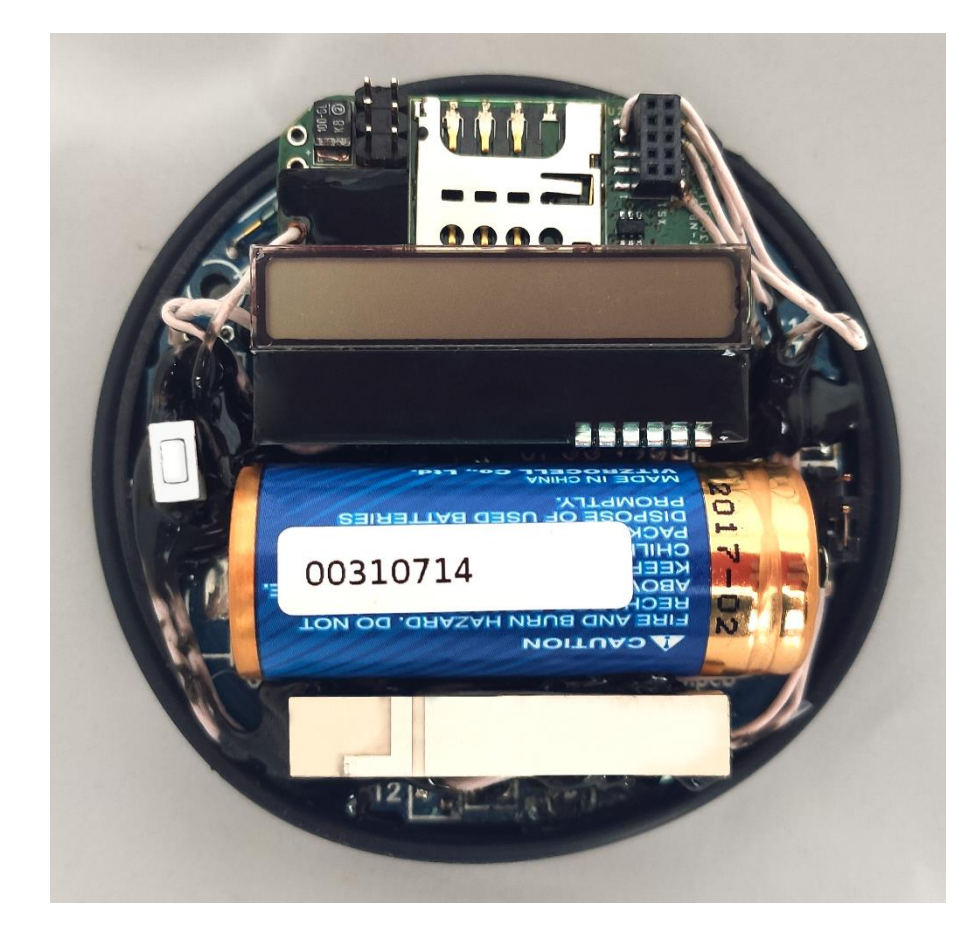

Рисунок 2 – Внешний вид платы

#### 6.3 Режимы работы модуля

Есть несколько режимов работы модуля:

- "энергосберегающий" режим. В этом режиме модуль находится основное рабочее время. При этом идет счет импульсов, измерение напряжения батареи, а также фиксация нажатия кнопки внеочередной связи с сервером. В этом режиме невозможен обмен через технологический интерфейс (разъем XS1).

При срабатывании кнопки устройство просыпается и отправляет на сервер пакет телеметрии, при этом модуль выходит из "энергосберегающего режима" и переходит в "режим обмена данными с сервером" и оправляет пакет на сервер. После завершения обмена модуль снова переходит в "энергосберегающий режим".

- "режим обмена данными с сервером". Передача данных на сервер происходит с периодом, определяемым параметром "Период опроса" и настройками для адаптивного режима. При этом модуль выходит из "энергосберегающего" режима. После завершения передачи модуль снова переходит в "энергосберегающий режим". В этом режиме возможен обмен через технологический интерфейс (разъем XS1).

- "режим локальной настройки модуля". Этот режим нужен для того, чтобы модуль не переходил в "энергосберегающий" режим при локальной настройке через технологический интерфейс (разъем XS1).

При подаче питания или подаче сигнала RES (кратковременное замыкание контактов 1-2 разъема XP3) модуль сразу входит в этот режим и автоматически переходит в "энергосберегающий" через 2 мин после завершения обмена данными через технологический разъем.

| 6.4 Индикатор |  |
|---------------|--|
|---------------|--|

. . --

| Состояние             | Состояние                                                    |
|-----------------------|--------------------------------------------------------------|
| ON-0.5сек-OFF         | Индикатор включается в момент подачи питания (или подаче     |
|                       | сигнала RES).                                                |
|                       | Остается включенным на время инициализации устройства.       |
|                       | После завершения инициализации индикатор выключается –       |
|                       | устройство готово к работе                                   |
| ОN-0.2сек-ОFF-0.2сек- | Индикатор 2 раза кратковременно включится при передаче       |
| -ON-0.5сек-OFF        | данных на сервер.                                            |
|                       | Если нет связи с сервером в момент передачи данных на сервер |
|                       | – нет индикации.                                             |
| OFF                   | Индикатор выключен в рабочем режиме.                         |

Таблица 6 – Состояния индикатора

### 7. Инструкция по настройке модуля

#### 7.1. Подключение

После подачи питания на устройство для настройки необходимо к разъему XS1 (рисунок 2) подключить UART/USB-конвертор и открыть программу "NB-IoT Конфигуратор".

На вкладке «Параметры связи» установить параметры (Рисунок 3):

- выбрать Com порт, в том случае если порт не отобразился при включении, то нужно обновить список портов нажатием соответствующей кнопки конфигуратора;

- задать таймаут ответа;

- указать количество требуемых повторных запросов;

- нажать кнопку «Открыть порт».

| 🚺 НИС-В (Протей) Конфигурато | p ¥1.0.0. —                                                | ×  |
|------------------------------|------------------------------------------------------------|----|
| НИС-В                        |                                                            |    |
| Параметры связи              | Параметры связи                                            | ^  |
| Конфигурирование             | Настройки СОМ порта                                        |    |
| Обновление ПО                | 5000         Сонтарл           Тайнаут ожидания ответа, ис |    |
| Справка                      | 3 🗘 Кол-во повторных запросов при тайкауте ожидания        |    |
|                              | Обновить список портов                                     |    |
|                              |                                                            |    |
|                              | Открыть порт                                               |    |
|                              |                                                            |    |
|                              |                                                            |    |
|                              |                                                            |    |
|                              |                                                            |    |
|                              |                                                            |    |
|                              |                                                            |    |
|                              |                                                            |    |
|                              |                                                            |    |
| 🗹 Показать ЛОГ               | <.                                                         | >~ |
| Соединение: Закрыто Сос      | стояние: Закрыт порт: СОМ6                                 |    |

Рисунок 3 – Вкладка «Параметры связи»

После успешного открытия порта в поле «Соединение» внизу отображается статус «Открыто» (Рисунок 4). Устройство готово к работе через конфигуратор.

| 🚺 НИС-В (Протей) Конфигура | тор v1.0.0.0 —                                          | × |
|----------------------------|---------------------------------------------------------|---|
| НИС-В                      |                                                         |   |
| Параметры связи            | Параметры связи                                         | ^ |
| Конфигурирование           | Настройки СОМ порта                                     |   |
| Обновление ПО              | СОМ ворт<br>5000 СМ порт<br>Таймаут ожидания ответа, мс |   |
| Справка                    | 3                                                       |   |
|                            | СОбновить список портов                                 |   |
|                            |                                                         | ~ |
| Соединение: Открыто С      | астояние: Открыт порт: СОМ6                             |   |

Рисунок 4 - Статус «Открыто» на вкладке «Параметры связи»

#### 7.2 Настройки устройства для передачи данных

Необходимо открыть меню «Конфигурирование/Настройки устройства/Основные настройки». В этом разделе меню отображаются основные настройки устройства, касающиеся передачи данных на сервер.

Для того, чтобы посмотреть настройки подключенного устройства, необходимо нажать кнопку «Считать». В результате поля заполнятся данными.

| 🚺 НИС-В (Протей) Конфигурато | pp v1.0.0.0 —                                                                                                    | ×  |
|------------------------------|----------------------------------------------------------------------------------------------------|----|
| НИС-В                        |                                                                                                    |    |
| Параметры связи              | Настройки устройства                                                                                                    | ^  |
| Конфигурирование             | Основные настройки устройства Настройка периодов передачи                                                                                                    |    |
| Настройки устройства         | юс         АРN           ЕDIT         3,8,20         Частотный диалазон           0.ru.pool.ntp.org         NTP           86833030065945         IMEI модена           NO SIM         ICCID SIM карты           175281451M7020E         Версия ПО №10Т модуля           SIM7020E R1752         Тип №10Т модуля           0.0.1         Версия встроенного ПО           SRV         Настройскі сервера приема пакетов |    |
| Обновление ПО                |                                                                                                    |    |
| Справка                      |                                                                                                    |    |
| 🗸 Показать ЛОГ               | <                                                                                                    | >~ |
| Соединение: Открыто Соо      | стояние: Открыт парт: СОМ6                                                                                                    |    |

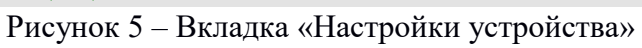

Таблица 7 – Параметры для настройки передачи данных на сервер.

| Параметр         | Описание                                                       |  |  |
|------------------|----------------------------------------------------------------|--|--|
| APN              | Задается индивидуально для каждого оператора сотовой связи     |  |  |
| IP адрес сервера | Адрес, на который будет осуществляться отправка данных         |  |  |
| Порт сервера     | Порт, на который будет осуществляться отправка данных          |  |  |
| Протокол         | Протокол, по которому будут передаваться данные,               |  |  |
| передачи         | доступные протоколы «COAP» и «MQTT».                           |  |  |
|                  | Формат протокола данных для совместимости с ІоТ-платформами    |  |  |
| Формат данных    | (Подробно описано в разделе 5)                                 |  |  |
| Топик            | Выдается в платформе, устанавливается через конфигуратор.      |  |  |
|                  | Настройки для работы в протоколе МQTT                          |  |  |
| ClientID         | Формируется пользователем, устанавливается через конфигуратор. |  |  |
|                  | Параметр должен уникальным.                                    |  |  |
| Имя пользователя |                                                                |  |  |
| (Username)       | выдается в платформе, устанавливается через конфигуратор.      |  |  |
| Пароль           |                                                                |  |  |
| (Password)       | выдается в платформе, устанавливается через конфигуратор.      |  |  |

#### 7.3 Настройки периодов передачи

В текущей вкладке настраиваются периоды отправки различных пакетов на сервер.

| Figure products     Proper products     Materia products     Materia products <th>🚺 НИС-В (Протей) Конфигурат</th> <th>op v1.0.0.0</th> <th>-</th> <th>×</th>                                                                                                    | 🚺 НИС-В (Протей) Конфигурат | op v1.0.0.0                                                                                                    | - | ×  |
|----------------------------------------------------------------------------------------------------|-----------------------------|----------------------------------------------------------------------------------------------------|---|----|
| Порметри свои       Настройки устройства         Конфегурцование       Основение настройки устройства         Verder укрование       Основение настройки устройства         Verder укрование       Пакта настройки устройства         Verder укрование       Пакта настройки устройства         Image: Participation yctroine       Настройки устройства         Image: Participation yctroine       Настройки устройства         Image: Participation yctroine       Настройки устройства         Image: Participation yctroine       Пакта насеревр         Image: Participation yctroine       Пакта поредана на серевр         Image: Participation yctroine       Пакта поредана на серевр         Image: Participation yctroine       Пакта поредана на серевр         Image: Participation yctroine       Пакта поредани на серевр         Image: Participation yctroine       Пакта поредани (нен)         Image: Participation yctroine       Пакта поредани (нен)         Image: Participation yctroine       Пакта поредани (нен)         Image: Participation yctroine       Image: Participation yctroine         Image: Participation yctroine       Image: Participation yctroine         Image: Participation yctroine       Image: Participation yctroine         Image: Participation yctroine       Image: Participation yctroine         Image: | НИС-В                       |                                                                                                    |   |    |
| Kondon rypepcases     Vectoretise in accrptopioni yctpoince     Hactpoinien repepadent     Image: Conserve rDD     Conserve: rDD     Conserve: rDD     Image: Conserve: rDD     Image: Conserve: rDD                                                                                                    | Параметры связи             | Настройки устройства                                                                                                    |   | ^  |
|                                                                                                    |                             | Основные настройки устройства Настройка периодов передачи                                                                                                    |   |    |
| Обновление ПО<br>Справка<br>ГПОказать ЛОГ                                                                                                    | Настройки устройства        | Пакет игновенных значений<br>Передавать на сервер<br>720 С Период передачи (нин)<br>Пакет профиля потребления<br>Передавать на сервер<br>1440 Период передачи (нин)<br>Сервисный пакет<br>Передавать на сервер<br>1440 Период передачи (нин) |   |    |
| Справка<br>ГПоказать ЛОГ                                                                                                    | Обновление ПО               |                                                                                                    |   |    |
| ГОКАЗАТЬ ЛОГ <                                                                                                    | Справка                     |                                                                                                    |   |    |
|                                                                                                    | 🗹 Показать ЛОГ              | <                                                                                                    |   | >~ |

Рисунок 6 – Вкладка «Настройка периодов»

Если установить галочку в поле «Показать ЛОГ», будет отображаться обмен данными между ПК и устройством. Для изменения настроек необходимо напротив нужного поля установить галочку, ввести требуемое значение и нажать кнопку «Записать» (Рисунок 6).

| 🚺 НИС-В (Протей) Конфигурат | op v1.0.0.0 _ 🗌 🗙                                         | Nor 💙                                                                                                    | X |
|-----------------------------|-----------------------------------------------------------|----------------------------------------------------------------------------------------------------|---|
|                             |                                                           | &pollprofile=0,1440                                                                                                    | ^ |
|                             |                                                           | 14:46:33 [027] OTBET:                                                                                                    |   |
|                             |                                                           | <cr><lf>ERROR<cr><lf></lf></cr></lf></cr>                                                                                                    |   |
|                             |                                                           | 14:46:33 [066] 3AMPOC:                                                                                                    |   |
| Параметры связи             | Настройки устройства                                      | &pollservice=1,1440                                                                                                    |   |
|                             |                                                           |                                                                                                    |   |
| Конфигурирование            | Основные настройки устройства Настройка периодов передачи |                                                                                                    |   |
| Настройки устройства        |                                                           |                                                                                                    |   |
|                             |                                                           |                                                                                                    |   |
|                             | Передавать на сервер                                      |                                                                                                    |   |
|                             | /20 🗸 период передачи (мн)                                |                                                                                                    |   |
|                             | Пакет профиля потребления                                 |                                                                                                    |   |
|                             | Передавать на сервер                                      |                                                                                                    |   |
|                             | 1440 🗘 Период передачи (мин)                              |                                                                                                    |   |
|                             | Селеминый пачет                                           |                                                                                                    |   |
|                             |                                                           |                                                                                                    |   |
|                             |                                                           |                                                                                                    |   |
|                             |                                                           |                                                                                                    |   |
|                             |                                                           | <cr><lf>POLLSERVICE:<cr><lf>1<br/>,1440<cr><lf>OK<cr><lf></lf></cr></lf></cr></lf></cr></lf></cr>                                                           |   |
|                             |                                                           | 14:48:08 [691] 3AMPOC:                                                                                                    |   |
|                             |                                                           | &about                                                                                                    |   |
|                             | 🕈 Записать                                                | 14:48:08 [949] OTBET:                                                                                                    |   |
| Обновление ПО               |                                                           | <cr><lf>ABOUT:<cr><lf>Apn:<br/>iot<cr><lf>Band:<br/>3,8,20<cr><lf>IMEI:<br/>848333030055845<cr><lf>ICCTD:</lf></cr></lf></cr></lf></cr></lf></cr></lf></cr> |   |
| Справка                     |                                                           | NO SIM <cr><lf>Module Firm:<br/>1752B14SIM7020E<cr><lf>Module<br/>Type: SIM7020E</lf></cr></lf></cr>                                                        |   |
| 🗹 Показать ЛОГ              | < · · · · · · · · · · · · · · · · · · ·                   | R1752 <cr><lf>Version:<br/>0.0.1<cr><lf>Utc:<br/>0<cr><lf><cr><lf>OK<cr><lf></lf></cr></lf></cr></lf></cr></lf></cr></lf></cr>                              |   |
| Соединение: Открыто Со      | стояние: Получен ответ                                    | 1                                                                                                    | ~ |

Рисунок 7 – Лог

### 7.4 Обновление ПО

Для обновления firmware устройства на новую версию (Рисунок 8) требуется:

- 1. Открыть подменю «Обновление ПО»;
- 2. Считать текущую версию прошивки (для информации) подменю «Обновление ПО»;
- 3. Указать файл прошивки в конфигураторе подменю «Обновление ПО»;
- 4. Установить джампер ВООТО (контакты 5-6 разъема XP3);
- 5. Перезагрузить модуль, кратковременно подав RES (контакты 1-2 разъема XP3);
- 6. Нажать кнопку «Обновить ПО».

| 🚺 НИС-В (Протей) Конфигурато | op v1.0.0.0            | -             | × |
|------------------------------|------------------------|---------------|---|
| НИС-В                        |                        |               |   |
| Параметры связи              | Обновление ПО          |               | ^ |
| Конфигурирование             |                        | Настройки     |   |
| Обновление ПО                | 0.0.1                  | Файл прошивки |   |
| Справка                      | 👱 Считать версию ПО    | 🔇 обновить ПО |   |
|                              |                        |               |   |
|                              |                        |               |   |
|                              |                        |               |   |
|                              |                        |               |   |
|                              |                        |               |   |
|                              |                        |               |   |
|                              |                        |               |   |
|                              |                        |               |   |
|                              |                        |               |   |
|                              |                        |               |   |
|                              |                        |               |   |
| Показать ЛОГ                 | (                      |               | ~ |
| Соединение: Открыто Соо      | стояние: Получен ответ |               |   |

Рисунок 8 – Обновление ПО

1. После нажатия кнопки «Обновить ПО» будет выведено следующее сообщение (Рисунок 9).

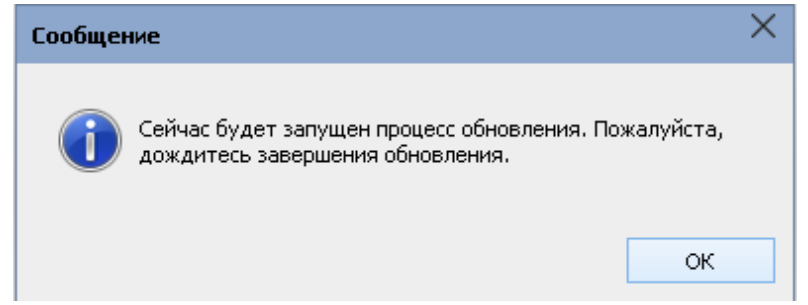

Рисунок 9 - Сообщение, полученное после нажатия кнопки «Обновить ПО»

2. Для продолжения требуется нажать кнопку «ОК», будет запущен процесс обновления (Рисунок 10).

| 🔜 E:\Lora-Config\upg                                                                                                    | rade_tool\STMFlas                                                                                     | hLoa     | der.exe                                        | 2                                                                                   |                                                                                                    |                                                              |  |
|----------------------------------------------------------------------------------------------------|----------------------------------------------------------------------------------------------------|----------|------------------------------------------------|-------------------------------------------------------------------------------------|----------------------------------------------------------------------------------------------------|--------------------------------------------------------------|--|
| Opening Port<br>Set Dtr line<br>Reset Rts line<br>Activating devic                                                           | e                                                                                                    |          |                                                | EOK ]<br>EOK ]<br>EOK ]                                                             | [ок]                                                                                                    |                                                              |  |
| ERASING<br>erasing all page                                                                                                  | s                                                                                                    |          |                                                |                                                                                     | [ок]                                                                                                    |                                                              |  |
| DOWNLOADING                                                                                                    |                                                                                                    |          |                                                |                                                                                     |                                                                                                    |                                                              |  |
| down loading<br>down loading<br>down loading<br>down loading<br>down loading<br>down loading<br>down loading<br>down loading | page/sector<br>page/sector<br>page/sector<br>page/sector<br>page/sector<br>page/sector<br>page/sector | 01234567 | 202××××<br>202×××××<br>202××××××<br>202××××××× | 8000000<br>8000400<br>8000800<br>800000<br>8001000<br>8001400<br>8001800<br>8001000 | size 1.00(KB)<br>size 1.00(KB)<br>size 1.00(KB)<br>size 1.00(KB)<br>size 1.00(KB)<br>size 1.00(KB)<br>size 1.00(KB)<br>size 1.00(KB) | EOK]<br>EOK]<br>EOK]<br>EOK]<br>EOK]<br>EOK]<br>EOK]<br>EOK] |  |

Рисунок 10 – Процесс обновления

#### Важно!

Дождитесь окончания процесса обновления, в противном случае работоспособность устройства не гарантируется.

| E D:\lvushk    | in\Lora. NB IoT. LTE- | М\2019\РЭ на | модули\nb_io   | t     | _         |        | ×      |
|----------------|-----------------------|--------------|----------------|-------|-----------|--------|--------|
| verifying      | page/sector 23        | 3 @0x        | 8007480        | size  | 0.13(KB)  | [OK]   | ~      |
| verifying      | page/sector 23        | 4 @0x        | 8007500        | size  | 0.13(KB)  | [OK]   |        |
| verifying      | page/sector 23        | 5 @0x        | 8007580        | size  | 0.13(KB)  | [OK]   |        |
| verifying      | page/sector 23        | 6 @0x        | 8007600        | size  | 0.13(KB)  | [OK]   |        |
| verifying      | page/sector 23        | 7 @0x        | 8007680        | size  | 0.13(KB)  | [OK]   |        |
| verifying      | page/sector 23        | 8 @0x        | 8007700        | size  | 0.13(KB)  | [OK]   |        |
| verifying      | page/sector 23        | 9 @0x        | 8007780        | size  | 0.13(KB)  | [OK]   |        |
| verifying      | page/sector 24        | 0 @0x        | 8007800        | size  | 0.13(KB)  | [OK]   |        |
| verifying      | page/sector 24        | 1 @0x        | 8007880        | size  | 0.13(KB)  | [OK]   |        |
| verifying      | page/sector 24        | 2 @0x        | 8007900        | size  | 0.13(KB)  | [OK]   |        |
| verifying      | page/sector 24        | 3 @Øx        | 8007980        | size  | 0.13(KB)  | [OK]   |        |
| verifying      | page/sector 24        | 4 @0x        | 8007A00        | size  | 0.13(KB)  | [OK]   |        |
| verifying      | page/sector 24        | 5 @0x        | 8007A80        | size  | 0.13(KB)  | [OK]   |        |
| verifying      | page/sector 24        | 6 @0x        | 8007B00        | size  | 0.13(KB)  | [OK]   |        |
| verifying      | page/sector 24        | 7 @0x        | 8007B80        | size  | 0.13(KB)  | [OK]   |        |
| verifying      | page/sector 24        | 8 @0x        | 8007C00        | size  | 0.13(KB)  | [OK]   |        |
| verifying      | page/sector 24        | 9 @0x        | 8007C80        | size  | 0.13(KB)  | [OK]   |        |
| verifying      | page/sector 25        | 0 @0x        | 8007D00        | size  | 0.13(KB)  | [OK]   |        |
| verifying      | page/sector 25        | 1 @0x        | 8007D80        | size  | 0.13(KB)  | [OK]   |        |
| verifying      | page/sector 25        | 2 @0x        | 8007E00        | size  | 0.03(KB)  | [KO]   |        |
| some pages may | y be write protect    | ed; use -po  | dwp to disable | e wri | ite prote | ction. |        |
|                | [KO]                  |              |                |       |           |        |        |
|                |                       |              |                |       |           |        |        |
| Press any key  | y to continue         |              |                |       |           |        |        |
|                |                       |              |                |       |           |        | $\sim$ |
|                |                       | -            |                |       |           |        |        |

Рисунок 11

После завершения нажать ENTER.

3. Успешному результату процесса обновления соответствует сообщение (Рисунок 12).

| Сообщение                                     | × |
|-----------------------------------------------|---|
| Приложение STMFlashLoader.exe было завершено. |   |
| ок                                            |   |

Рисунок 12 - Сообщение об успешном обновлении

4. Снять джампер ВООТО (контакты 5-6 разъема ХРЗ), перезагрузить модуль, кратковременно подав RES (контакты 1-2 разъема ХРЗ).

5. Повторно проверить версию – «Считать версию ПО». Убедиться, что версия новая.

# 7.5 Справка.

- В подменю «Справка» (Рисунок 13) выводится информация:
- Версия конфигуратора;
- Последняя дата изменения;
- Информация о разработчике и данные для обратной связи.

| 🚺 НИС-В (Протей) Конфигурат | op v1.0.0.0                      |                                          |                                                                          | _ □ | × |
|-----------------------------|----------------------------------|------------------------------------------|--------------------------------------------------------------------------|-----|---|
| НИС-В                       |                                  |                                          |                                                                          |     |   |
| Параметры связи             | О програм                        | ме                                       |                                                                          |     | ^ |
| Конфигурирование            |                                  |                                          |                                                                          |     |   |
| Обновление ПО               | l ich                            | (000)                                    |                                                                          |     |   |
| Справка                     |                                  | мам решений                              |                                                                          |     |   |
| ① <u>О програние</u>        | Версия:<br>Дата:<br>Разработчик: | 1.0.0.0<br>02.06.2020<br>000 "АйсибиКом" | www.icbcom.ru<br>8-800-775-19-75<br>8 (495) 249-04-50<br>sales@icbcom.ru |     |   |
|                             |                                  |                                          |                                                                          |     |   |
| 🗌 Показать ЛОГ              | <                                |                                          |                                                                          |     | > |
| Соединение: Открыто Со      | остояние: Получен от             | вет                                      |                                                                          |     |   |

Рисунок 13 – Подменю «Справка»

#### 8. Техническое обслуживание

Модуль является необслуживаемым изделием и рассчитан на работу в течение неопределённого времени при условии соблюдения условий эксплуатации: влажность и температура воздуха, неагрессивная газовая среда, отсутствие ударных воздействий и вибраций. Внутри корпуса регистратора нет никаких частей, требующих периодического осмотра и/или профилактики.

#### 9. Указания мер безопасности

При монтаже и эксплуатации прибора необходимо руководствоваться «Правилами эксплуатации электроустановок потребителей», утвержденными Минэнерго России 13.01.2003г и межотраслевыми правилами по охране труда. Помещение, в котором устанавливается прибор, должно отвечать требованиям, изложенным в «Правилах устройства электроустановок» (Главгосэнергонадзор России, М., 1998г.).

#### 10. Правила хранения и транспортирования

Климатические условия транспортирования должны соответствовать следующим условиям:

- температура окружающего воздуха от минус 30°C до плюс 50°C;
- относительная влажность воздуха до 98% при 25°С;
- атмосферное давление от 84,0 до 107,0 кПа (от 630 до 800 мм рт. ст.).

Прибор может транспортироваться всеми видами транспорта (в крытых вагонах, закрытых автомашинах, контейнерах) в соответствии с «Правилами перевозки грузов» (издательство «Транспорт», 1983г).

Хранение прибора должно производиться только в упаковке предприятияизготовителя в отапливаемых помещениях при температуре воздуха от  $+5^{\circ}$ C до  $+40^{0}$ C и относительной влажности воздуха не более 80%. В помещениях для хранения не должно быть агрессивных примесей (паров кислот, щелочей), вызывающих коррозию.

#### 11. Гарантии изготовителя (поставщика)

Предприятие-изготовитель гарантирует соответствие прибора техническим условиям при соблюдении условий транспортирования, хранения, монтажа и эксплуатации.

Гарантийный срок эксплуатации прибора устанавливается 1 год, считая с даты передачи прибора в эксплуатацию.

Изготовитель в период гарантийного срока эксплуатации прибора имеет право осуществлять надзор за правильностью эксплуатации с целью повышения качества и эффективности эксплуатации.

Вышедшие из строя в течение гарантийного срока эксплуатации узлы прибора подлежат замене или ремонту силами предприятия-изготовителя за счет средств изготовителя.

Пользователь лишается права на безвозмездный ремонт в гарантийный период в случае нарушения пломб, при механических повреждениях пользователем, если устранение неисправностей прибора производилось лицом, не имеющим права выполнения ремонта и технического обслуживания.